## N80 系列工业级平板电脑

使

用

手

册

# 目录

| 第一章 平板使用及操作说明        | 3  |
|----------------------|----|
| 1.1 硬件的入门            | 3  |
| 1.2 外置天线的安装(N80T 专配) | 5  |
| 1.3 开机、待机、重启、关机      | 7  |
| 1.3.1 开机             | 7  |
| 1.3.2 待机             | 8  |
| 1.3.3 重新启动           | 9  |
| 1.3.4 关机             | 10 |
| 1.4 安装和拆卸 SIM 卡、TF 卡 | 10 |
| 1.5 如何充电、正确使用锂电池     | 11 |
| 1.6 如何正确使用、保管仪器      | 12 |
| 第二章 操作系统简要说明         | 13 |
| 2.1 系统主界面            | 13 |
| 2.2 位置信息访问权限         | 15 |
| 2.3 电话               | 17 |

| 2.4 相机        | 18 |
|---------------|----|
| 2.5 设置语言      | 19 |
| 2.6 WLAN 网络设置 | 20 |
| 2.7 休眠设置      | 22 |
| 2.8 开发者模式     | 24 |
| 2.9 系统注册      | 25 |

## 第一章 平板使用及操作说明

### 1.1 硬件的入门

平板正面按键区主要是电源键、音量键、自 定义功能键。(电源键跟音量减同时按可实现截屏 功能)

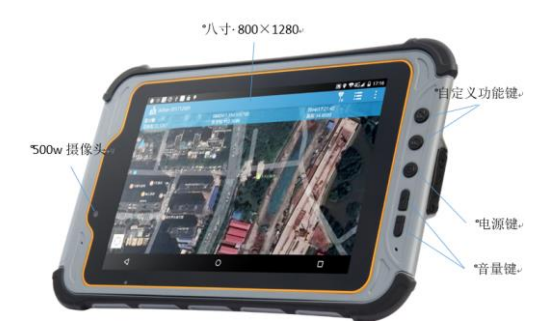

正面图

USB 接口与耳麦线接口在平板下部;

平板背面主要为 SIM 卡槽、SD 卡槽、拓展模 块、天线接口等如下图所示(拆卸电池需要将四 个卡扣都向上,安装时向下即可):

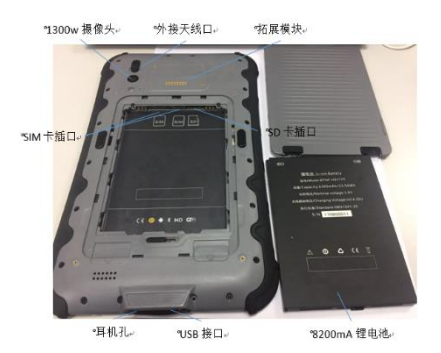

背面图

### 1.2 **外置天线的安装 (N80T 专配 )**

N80T 是 N80 系列工业级平板电脑中的厘米 级平板,专门配有一根小型外置天线,组成部分 有螺旋天线、平板支架和转接线,如图所示。

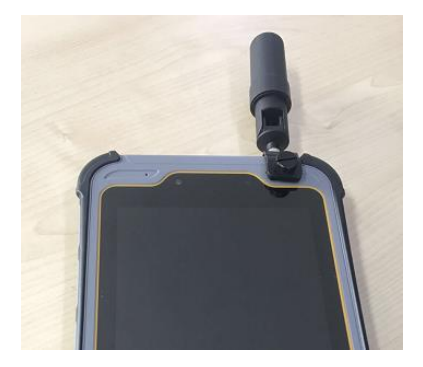

正面图

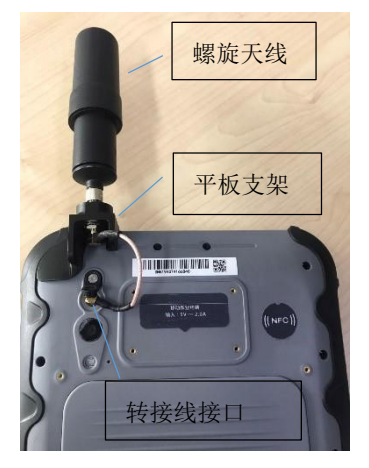

背面图

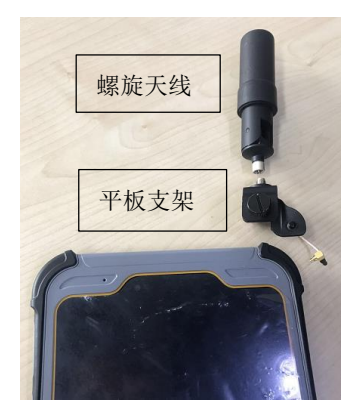

分解图

## 1.3 开机、待机、重启、关机

### 1.3.1 开机

按住电源键3秒钟之后,当屏幕有亮光时,

松开,即可开机。

开机后屏幕将依次出现:手持机图标和设 备厂商标志。

注意:如果平板已经在使用,而只是机器在 中途进入待机(关闭屏幕),点击电源键,将唤醒 屏幕出现之前运行的界面。

### 1.3.2 待机

#### 待机方法:

开机状态按住电源键 1 秒,松开手,机器 将待机,屏幕关闭。 重要提示:请记住手持机待机只是进入节 电的"休眠"状态。当你想从"休眠"状态开机 时,只需再按电源键1秒钟以上的时间。

### 1.3.3 重新启动

#### 重要提示:

重启平板不能保证所有文件都被保存。

#### 重启方法:

长按电源键4秒,弹出菜单,选择菜单项"重 新启动"。(揭开后盖拔掉电池五秒钟后,装电池 开机也属于重新启动)。

### 1.3.4 关机

关机:

长按电源键4秒,弹出菜单,选择菜单项"关机"。

### 1.4 安装和拆卸 SIM 卡、TF 卡

#### 安装 SIM 卡

1、打开主机电池后盖,顶部左边有俩个卡槽,那 就是手机卡的安装插槽。

2、把手机卡金属接触面向上,缺口向左,轻推插入 SIM 卡槽中。

3、松手后手机卡不弹出,则手机卡安装完毕。

#### 拆卸 SIM 卡

轻按 SIM 卡,即可弹出。

#### 安装存储卡

1、打开主机电池后盖上方右侧接口区的卡槽就是 存储卡的安装插槽。

2、把存储卡金属接触面向上,缺口方向右,轻推插入存储卡。

3、松手后存储卡不弹出,则安装完毕。

#### 拆卸存储卡

轻按存储卡,松手即可弹出。

### 1.5 如何充电、正确使用锂电池

为了防止在拔取主电池时的数据丢失,N80 采用可拆卸 3.7V 8200mAh 大容量锂电池,可提供 主机正常工作 10 小时以上。

电池在出厂时是没有充电的。因此,在使用 之前请务必对其充电。直到完成至少5个充电放 电过程才会达到电池的最高容量。 锂电池必须在使用前对其充电。充电时长为 8小时,充电器有过充保护功能。

#### 重要提示:

为了延长电池寿命,请在温度为 0~45 度时 对其充电。50%的充电指示对快速充电比较有用, 这时只需一个小时就可以充满。当座充红灯常亮 时候表示正在充电中,当只显示绿灯长亮时表示 充电完成。

### 1.6 如何正确使用、保管仪器

在使用 N80 平板请严格按照操作手册使用。 首次使用,要将设备电量用完,然后充电 8 小时 以上。如果长时间不用仪器,请将设备充满电, 务必存放在阴凉干燥的地方,电池需要每隔一段 时间充电一次,防止电量完全用完,影响电池寿 命。

## 第二章 操作系统简要说明

### 2.1 系统主界面

操作硬件按键开机,系统和厂家标示显示后 进入主界面,进入基本设置和启动相关程序。 开始菜单界面下程序图标可进行调换。

1、点击开始菜单进入程序界面

2、长按程序图标直到程序弹起,移动程序图标到 开始菜单界面

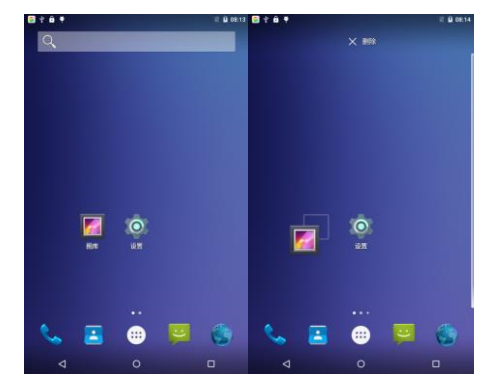

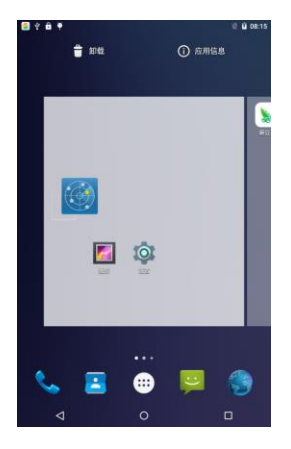

### 2.2 位置信息访问权限

如果你的安卓设备需要使用 GPS 功能或是使 用带有定位功能的软件,那么就需要设置位置信 息访问权限。

单击"设置一位置信息",出现下图,根据图 上提示进行操作即可使用安卓设备本身的 GPS 功

| <ul> <li>● 今 ▲ •</li> <li>● ○ 単示</li> <li>● 第二</li> <li>● 第二</li> <li>● ○ 単</li> <li>● ● ● ● ● ● ● ● ● ● ● ● ● ● ● ● ● ● ●</li></ul>                                                                                                    |                |                                          |   |   |        |      |
|----------------------------------------------------------------------------------------------------|----------------|------------------------------------------|---|---|--------|------|
|                                                                                                    | 💽 🦞 ।<br>छिन्न | ê ?                                      |   |   |        | 12 Q |
| ● 単示 ● 単示 単 細示 単 細示 単 細示 単 細示 単 細示 単                                                                                                    | 设备             |                                          |   |   |        |      |
| <ul> <li>● 存張</li> <li>● 电池</li> <li>● 应用</li> <li>↑人</li> <li>● 位置信息</li> <li>● 安全</li> <li>● 低声(1)</li> <li>● 位置信息</li> <li>● 安全</li> <li>● 低声(1)</li> <li>● 低声(1)</li> <li>● 使用</li> <li>● 使用</li> <li>● 使</li></ul> | 0              | 显示                                       |   | ٠ | 提示音和通知 |      |
| <ul> <li>● 应用</li> <li>↑人</li> <li>● 位置信息</li> <li>● 安全</li> <li>● 低日</li> <li>● 通言和協人法</li> <li>○</li> <li>○</li> <l< td=""><td></td><td>存储</td><td></td><td></td><td>电池</td><td></td></l<></ul>                       |                | 存储                                       |   |   | 电池     |      |
|                                                                                                    | •              | 应用                                       |   |   |        |      |
| ① 位置信息     ① 安全     ① 低声のした     ①    ①    ①    ①    ①    ①    ①     ①    ①    ①     ②    ②    ②    □     ②    ②                                                                                                    | 八个             |                                          |   |   |        |      |
| ● 供户     ● 语言和输入法       ✓     ●       ●     ●       ●     ●       ●     ●       ●     ●       ●     ●       ●     ●       ●     ●       ●     ●       ●     ●       ●     ●       ●     ●       ●     ●       ●     ●       ●     ●       ●     ●       ●     ●       ●     ●       ●     ●       ●     ●       ●     ●       ●     ●       ●     ●       ●     ●       ●     ●       ●     ●       ●     ●       ●     ●       ●     ●       ●     ●       ●     ●       ●     ●       ●     ●       ●     ●       ●     ●       ●     ●       ●     ●       ●     ●       ●     ●       ●     ●       ●     ●       ●     ●       ●     ●       ●     ●    ●                                                                                                    | •              | 位置信息                                     |   | â | 安全     |      |
| ○         □         □         □         □         □         □         □         □         □         □         □         □         □         □         □         □         □         □         □         □         □         □         □         □         □         □         □         □         □         □         □         □         □         □         □         □         □         □         □         □         □         □         □         □         □         □         □         □         □         □         □         □         □         □         □         □         □         □         □         □         □         □         □         □         □         □         □         □         □         □         □         □         □         □         □         □         □         □         □         □         □         □         □         □         □         □         □         □         □         □         □         □         □         □         □         □         □         □         □         □         □         □         □         □         □         □                                                                                                    | 8              | 帐户                                       |   | • | 语言和输入法 |      |
| <ul> <li>● ◆ ▲</li> <li>● ◆ ▲</li> <li>● ▲</li> <li>● ●</li> <li>● ▲</li> <li>● ▲&lt;</li></ul>                         |                | $\bigtriangledown$                       | ( | 0 |        |      |
|                                                                                                    | ا ¥ 🗟<br>ب     | 8 <b>9</b>                               |   |   |        | 12 0 |
| <u> 井谷</u> 続式<br>温暖点<br>最近的生気な良まえ<br>「ひろろ」の百姓の行きであ<br>「ひろろ」の日本の行きであ                                                                                                    | ÷              | 位置信息                                     |   |   |        |      |
| 最近的位置信息请求                                                                                                    | 模式             | 开启                                       |   |   |        | •    |
| 高电耗                                                                                                    |                |                                          |   |   |        |      |
| 日期                                                                                                    | 最近的            | 位置信息请求<br>位置服务管理器<br>高电耗                 |   |   |        |      |
|                                                                                                    | #itit)         | 位置信息請求<br>位置服务管理器<br>高电耗<br>搜狗输入法<br>低电耗 |   |   |        |      |

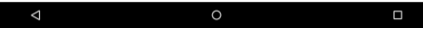

### 2.3 电话

触摸**收藏栏**或**所有应用中电话**图标,或在锁 屏界面向右滑进入拨号界面都可使用电话功能。 快速拨号:显示保存在手机中,并收藏的联系人。 呼出拨号:打开拨号盘后,用虚拟拨号盘输入或 者使用硬键盘输入号码。

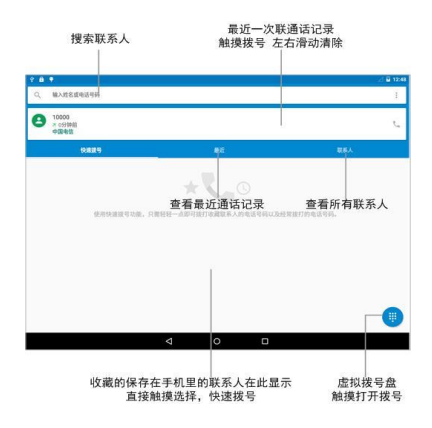

### 2.4 相机

打开相机有三种方式:锁屏界面向左滑动屏 幕,触摸相机应用图标,按相机快捷键(屏幕两 侧)。

**拍照模式**:左右滑动查看更多拍照模式。

**闪光灯模式**:有自动,始终打开和始终关闭三个 模式,默认为自动模式。

连续录像:打开后可以进行连续多次录像。特殊 拍照效果:触摸 ">" 打开,可选择黑板,负片, 清新等效果。按返回键返回相机界面。

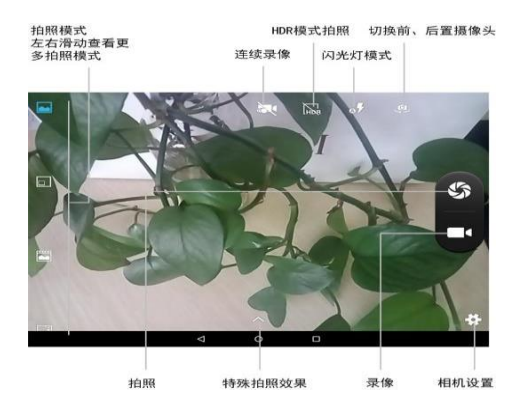

### 2.5 设置语言

系统默认显示语言为英文。刷机升级系统版 本或恢复出厂设置后,系统显示语言恢复为默认 设置。

可放入当地使用电话卡更改,或进入系统设 置修改。

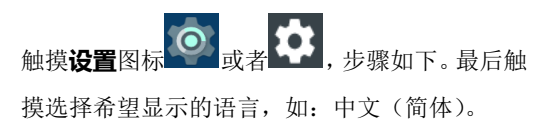

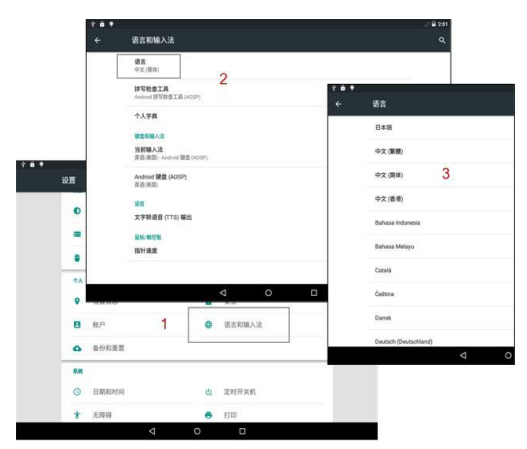

### 2.6 WLAN 网络设置

Wifi 是一种短程无线联网传输技术,它能使

你的平板电脑在数百英尺范围内接受到无线路由 器所发出的无线信号,并通过这一信号进行互联 网的接入,目前 WiFi 网络在一般的家庭、商场、 机场等地方覆盖率非常高。

而平板连接 WLAN 网络首先要确认是否能在 无线路由器信号是否能正常工作,并在接收范围 内。

#### 添加新的 GPRS 连接

- 1、点击开始菜单一设置一WLAN--添加网络 ➡
- 2、填写添加的 WLAN 网络的相应信息。
- 3、点击完成

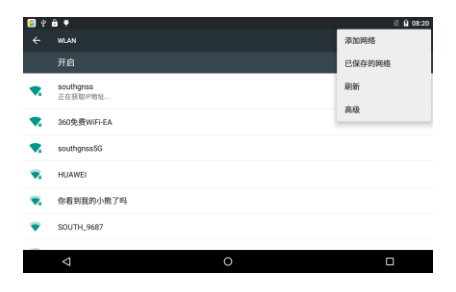

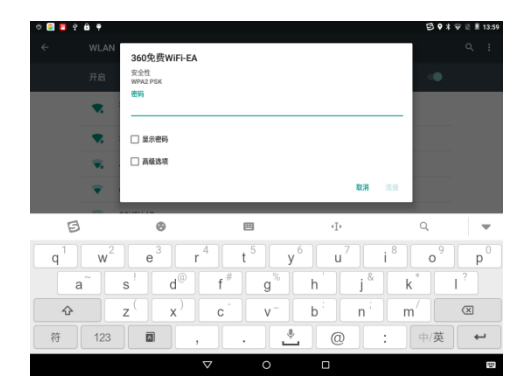

### 2.7 休眠设置

短按 PWR 键将临时关闭屏幕并切换到睡眠 模式,睡眠模式挂起设备关闭屏幕使之进入低耗 电状态以节省电量。当设备空闲一段时间后将自 动进入睡眠模式。

点击开始菜单-设置-显示,下拉选择"无操作 后休眠"的时间设置。 睡眠模式您仍然能接收信息和数据。短按电 源键等将唤醒设备。

| 🧧 🕆 🛍 🕈                                |        |   |    | 邋 🛙 08:23 |
|----------------------------------------|--------|---|----|-----------|
| ← 显示                                   |        |   |    | ۹         |
| 个性化                                    |        |   |    |           |
| MiraVision <sup>™</sup><br>提供最佳的視觉显示效果 |        |   |    |           |
| <b>壁纸</b><br>默认                        |        |   |    |           |
| 显示                                     |        |   |    |           |
| 亮度                                     |        |   |    |           |
| 自动调节亮度<br>根据环境光线情况优化亮                  | 度      |   |    |           |
| 休眠<br>无操作1分钟后                          |        |   |    |           |
| $\bigtriangledown$                     |        | 0 |    |           |
|                                        |        |   |    |           |
| 🧐 🕆 🖨 🕈                                |        |   |    | 園 08:24   |
| ← 显示                                   | 休眠     |   |    | Q         |
| 个性化                                    | ○ 30秒  |   |    |           |
| MiraVision™<br>提供最佳的视觉显示效和             | ● 1分钟  |   |    |           |
| 壁纸                                     | ○ 2分钟  |   |    |           |
| 80X                                    | ○ 5分钟  |   |    |           |
| 皇示                                     | 〇 10分钟 |   |    |           |
| 7654                                   | 〇 30分钟 |   |    |           |
| 自动调节亮度<br>根据环境光线情况优化系                  | ○ 永不   |   |    |           |
| 休眠<br>无操作1分钟后                          |        |   | 取消 |           |
| ⊲                                      |        | 0 |    |           |

### 2.8 开发者模式

如果要进入开发者模式,单击"设置-关于手机-版本号",连续点击,会弹出提示,直到进入开 发者选项。

设置成开发者模式后,单击"设置-开发者选 项-勾选允许模拟定位"。(如下图)

| 🧧 🖞 🛱 🔻                         |   | 道 08:25 |
|---------------------------------|---|---------|
| ← 开发者造项                         |   |         |
| 开启                              |   | ••      |
| 调试                              |   |         |
| USB调试<br>连接USB后启用调试模式           |   | ••      |
| 错误报告快捷方式<br>在电源菜单中显示用于握交错误报告的按钮 |   |         |
| <b>允许模拟位置</b><br>允许模拟位置         |   | •       |
| 启用视图属性检查功能                      |   | 1.0     |
| 选择调试应用<br>素设置任何调试应用             |   |         |
| $\bigtriangledown$              | 0 |         |

### 2.9 系统注册

点击桌面"注册"图标,进入注册界面。注 册界面有机身号、PID、HID、注册码、注册类型 、有效时间、剩余时间以及请输入注册码信息。 可以手动输入注册码,联网的情况下也可以在线 获取注册码注册。

| S कि रे 🛱 🛉            | 🖹 😫 08:27 |
|------------------------|-----------|
| 注册                     |           |
| 请输入注册码                 |           |
| 机身号 : SN8083078004139  |           |
| PID : 3836966102130175 |           |
| HID : M0N80A45338078XX |           |
| 注册码: 未注册               |           |
| 注册类型: 未注册              |           |
| 有效时间: 未注册              |           |
| 剩余时间: 未注册              |           |
|                        | 注册        |
| 在线注册                   |           |
|                        |           |

如果剩余时间为 0,表示机器系统注册时间 已过期。过期后,系统 wifi,蓝牙,gps 等功能无 法正常工作,请向采购商提供机身号,申请注册 码。

36 位注册码输入在上图的横线上,如果注册 码中含有 0 字符,表示数字 0,不要误输成字母 O,输入完后点击"注册"按钮,提示注册成功即 可。